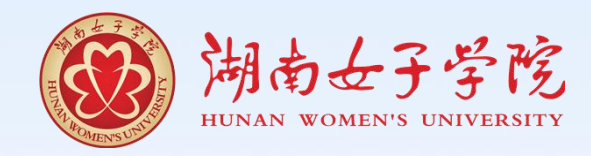

# 湖南女子学院图书馆指南

## 图书馆 二 O 二三年九月

### 图书馆指南

图书馆里藏着无穷的宝藏,静待有心之人来取。谁会成为那个掘宝人? 大学时光是人生中最珍贵的时光,可以尽情地在知识的海洋里遨游徜徉。 腹有诗书气自华,一个人的气质里藏着他走过的路,读过的书……,读书使人 明理、睿智、博雅,使人视野开阔,读书更有助于人提升修养、丰富人生。

大学要读些什么书呢?有人说,一是"有用之书",即与考试、就业等现 实相关的书,其余便是"无用之书"。有人称阅读"有用之书"为求"器"而 不是求"道",然"器"有所限,而"道"无止境。庄子言:无用之用,方为 大用。"无用之书"令人通往更开阔的视野,对世界有更理性的认知。来读书 吧,让书成为我们一生的朋友。

宝藏无穷尽,静待有心人!

#### 一、图书馆概况

湖南女子学院图书馆总面积为 15036.9m<sup>2</sup>,拥有阅览座位 1456 个。周开 放时间 98 小时,数字资源 24 小时不间断服务,最大限度为读者提供便捷服务。

截止到 2022 年年底,图书馆现有纸质图书 123.31 万余册,纸质报刊 711 种,购买中外文数据库共 16个,我馆是湖南省普通高等学校数字图书馆成员 馆,能共享其数字资源库 30 多个,是学校的文献信息资源中心。

图书馆下设立综合科、文献资源建设部和读者服务部,集办公管理、纸质 书刊和数字资源集成管理、读者服务三位一体统一管理,形成高效服务的现代 化图书管理与服务模式。

图书馆始终秉持"育人为本,读者至上"的理念,将不断提升馆藏设备、 优化馆内服务、加强院系联系,在提供常规服务的基础上,定期开展阅读推广 活动,传播人文关怀,营造浓厚的学习氛围,为学校建设与发展提供更好的文 献信息服务与保障。

二、图书馆读者文明行为规范

(一) 文明入馆

1. 校内读者凭本人"一卡通"从门禁刷卡入馆;外来人员出示本人有效证件登记入馆。离馆时,请走监测门。如果监测仪鸣响,应主动配合工作人员检查。

2. 入馆衣着整洁,不穿拖鞋、背心、吊带装、短裤衩或赤膊入馆。

3. 请勿携带宠物及易燃易爆管制刀具等危险品入馆;请勿携带快递、被子、 U型枕、坐垫、小凳子、食品、饮料、水果、整理箱、纸箱、插座、取暖设备 等个人物品入馆。

4. 自习区域预约入座,请勿占座。

(二) 文明言行

1. 举止文雅得体,行为符合公共场所规范。

2. 文明用语, 互相尊重。

3. 请勿在馆内大声朗读、喧哗、嬉戏。轻拿轻放,轻声细语,请勿制造噪 音影响他人。

4. 请勿随意移动桌椅等公共设施;请勿将图书馆图书放至地上垫坐、自习。

5. 请勿躺卧、坐地于走廊、窗台。

6. 文明使用电子产品,请勿外放声音,接打电话移步室外。

(三) 文明借阅

1. 爱护书刊资料,不折叠、涂画、撕页、污损书刊,不随意标注。

2.整洁有序,不乱插乱放书刊。

3. 诚信借阅,及时归还,未办理借阅手续的图书请勿带出馆。

4. 学生读者图书借阅 6本/次,期限 60天;教师读者借阅 10本/次,期限
 90天,期满可续借。

(四)文明使用

1. 不占存包柜,不占座位,离席将座椅归位并带走个人物品。阅览区的座 位实行预约选座。

2. 遵守国家相关法律法规,文明上网,禁玩游戏,不在网上浏览和传播不 良信息;不更改计算机设置。

3. 尊重知识产权, 不恶意下载、复制。

妥护馆内设施设备,不随意涂抹、刻画、损坏设备和阅览桌上的二维码。
 (五)讲究卫生

1. 保持馆内环境整洁,不随地吐痰、不乱扔废弃物,离席垃圾入篓。

2. 外卖不进馆, 食物、饮料不进馆。

3. 文明使用卫生间。

(六)遵守秩序

1. 遵守社会公德,维护公共秩序。

2. 不在阅览桌椅、书架、走廊、窗台等公共区域乱放个人物品。

3. 未经许可,禁止在馆内张贴或散发广告及其它宣传广告。

(七)安全防火

1.馆内严禁吸烟、用火。

2. 严禁随意触碰消防设备、电闸开关;节约用水用电。

3. 严禁携带插座、烤火炉等电器入馆,严禁私自用电使用暖手宝、取暖器 等设备。

(八) 共创和谐

遵守图书馆规章制度,支持管理员和安保员管理,接受其他读者监督。
 遇到问题及时向图书馆反馈,团结、友善,互相尊重,共创和谐氛围。

#### 三、图书馆座位预约教程

(一)使用说明

1、下载客户端,登录

在应用市场中搜索'学习通',手机号注册,输入单位:湖南女子学院, 学(工)号,完善正确个人信息。

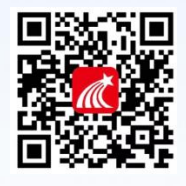

#### 2、进入系统

需入馆读者在学习通首页输入邀请码"hnnzxytsg",点击"座位预约"。

|                                         |             | 51/20                                    | 3 • 🖾             | 00 1  | 3 🕅 🛞 3:45                                                                                                    |
|-----------------------------------------|-------------|------------------------------------------|-------------------|-------|----------------------------------------------------------------------------------------------------|
| ● D ● D ● D ● D ● D ● D ● D ● D ● D ● D | 10 12 14 HD | <                                        | 湖南女子学             | 院图书馆、 |                                                                                                    |
| Q. 搜索                                   | 扫扫          | 建党100周至                                  | 辉煌历程              | _     | -                                                                                                    |
| 2用                                      | 邀请码         | 2建图书                                     | (1)<br>紅色視鏡       | 日政要属  | (2) (2) (2) (3) (3) (3) (4) (4) |
| 应用中心                                    |             |                                          | 6                 |       |                                                                                                    |
| 我的课程                                    |             | +113 <sup>3</sup>                        | 四个自信              |       |                                                                                                    |
| 移动图书馆                                   |             | 智慧管理与                                    | 智慧管理与大数据          |       |                                                                                                    |
| 湖南女子学院                                  |             | 本協資源综合<br>监控                             | ○三<br>电子资源库管<br>理 | 总门检索词 | 大屏遥控                                                                                                    |
| 🔒 超星杯·湖南本科院校视频打卡 💦                      |             | 智慧服务与                                    | 史者应用              |       |                                                                                                    |
| 查看更多>                                   |             | •                                        | dr                |       | *                                                                                                    |
| 丘使用                                     |             | 猜你喜欢                                     | 读者存约              | 阅读用行例 | 失物剖影                                                                                                    |
| 11 馆员打卡                                 | (+常用)       | () () () () () () () () () () () () () ( | (X 25 09 TH       |       |                                                                                                    |
| 21 摄影大赛                                 | *常用)        |                                          | 10101010          |       |                                                                                                    |
|                                         | 8           | 移动图书馆                                    | Ø                 | Ľ     | 8                                                                                                    |

3、读者可进行预约选座或快速选座

预约选座:首页"预约选座"按钮,选择需要预约的时间、区域、座位进行预约。

快速选座:首页"快速选座"按钮,设置筛选条件,系统会自动分配座位。 预约后在规定时间内签到。

4、扫码签到落座

读者预约座位后,必须在约定时间到现场进行扫描签到,签到时间为预约 开始时间的前后 20 分钟。如果没有按时签到,将被记录为违约行为,记违规 一次。同时该座位被释放。

5、退座离馆

使用完毕,点击退座按钮,扫描二维码即可退座,记录成功履约一次。

(二)使用规则

★ 预约规则

1、预约开始时间为:提前1天的20:00

2、单次预约时长为:2小时

3、座位预留时长为:20分钟

4、暂离时长为:20分钟

5、监督时长为:20分钟

6、用餐时段为:中午11:30 至13:00;傍晚17:30 至19:00。用餐时段 内,可暂离90分钟。离座用餐之前,请点击暂离,避免被监督,然后也有更 长的用餐时间。

7、续约时长:如预约时间即将结束,而读者又想要继续学习,可在预约时 长到期前10分钟进行续约。续约时长最少0.5小时,最长4个小时,续约到 期后,仍可继续续约。注意:只有在座位没有被人预约的情况下才能续约。如 已被其他同学预约,则不能进行续约,只能更换其他座位。

#### ★ 监督规则

1、如您发现某个显示在使用中的座位实际无人就坐,可扫描座位二维码发起监督。

2、被监督人需要在 20 分钟内重新扫码落座或退座。

3、被监督人在监督时间内重新扫码落座,可继续使用座位。

4、被监督人在监督时间内退座,记为正常履约,并且座位释放。

5、被监督人在监督时间内未重新扫码落座或退座,记为一次违约,并且座 位释放。

6、特别提醒:扫码监督之前,请对现场情况进行拍照,证明发起监督时座 位没人;监督时间结束时,请再次对现场进行拍照,证明监督时间已到,但被 监督人仍不在使用座位。

#### ★ 违规规则

1、预约后没有在规定时间内签到,将被记录为违约。

2、离开不退座记录为违约。

3、暂离时未在规定时间内返回扫码落座,将被记录为违约。

4、被监督后未在 20 分钟内返回或退座,将被记录为违约。

5、每周违约次数达到3次,将暂停一周的预约功能。

(三)约法三章

1、使用座位前请先进行预约,在预约时段内,预约人拥有该座位的使用权。 请没有预约的同学请将座位让给已经预约的同学。杜绝"霸座"现象从我做起。

- 2、禁止使用任何非正常手段进行签到等操作,否则暂停预约功能。
- 3、您的所有履约情况将被记录,请履约守信,点滴积累自己的信用记录。
- 1、预约选座,预约时段内拥有该座使用权。杜绝"占座"从我做起。

2、禁止使用任何非正常手段进行签到等操作。

3、履约守信,爱护信用记录。

#### 四、图书查找

#### 1、中图法

我馆目前使用《中图法》(第五版)。按照从总到分、从一般到具体的编制 原则编列的,在五个基本部类的基础上,组成22个大类。

#### 2、索书号

索书号是图书馆赋予每一种馆藏图书的唯一标识,我馆的索书号由分类号和书次号组成。索书号印在书标上,贴于图书书脊下方和最后一页的中间。

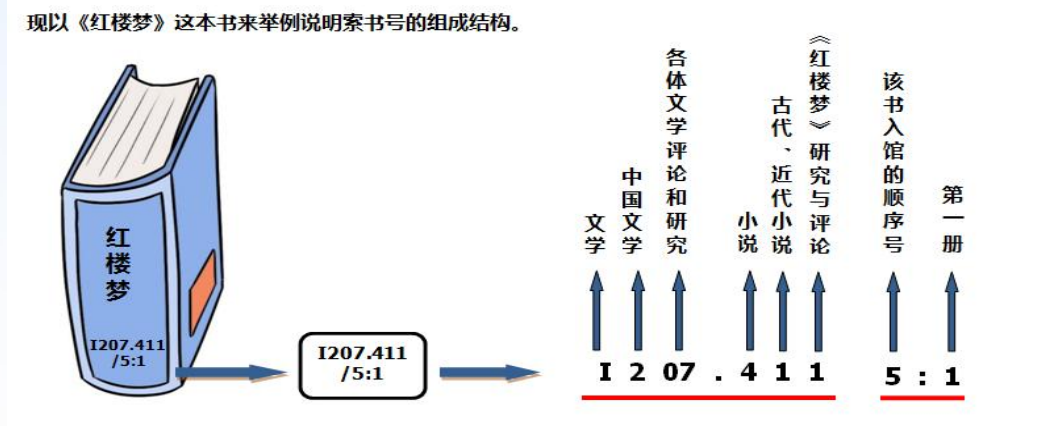

#### 五、楼层书籍分布情况及开放时间

| 楼层、书库书籍分布情况 |                                  |  |  |  |  |
|-------------|----------------------------------|--|--|--|--|
| 一楼          | 流通台 文献资源建设部采编室 女性研究文库 自修室        |  |  |  |  |
| 二楼          | 馆长办公室 副馆长办公室 馆办公室 读者服务部 自修室      |  |  |  |  |
|             | A 类 马克思列宁主义、毛泽东思想、邓小平理论          |  |  |  |  |
| 二倭          | B 类 哲学、宗教 F 类 经济 K 类 历史、地理       |  |  |  |  |
| 四楼          | D 类 政治、法律 E 类 军事 G 类 文化、科学、教育、体育 |  |  |  |  |
|             | H 类 语言、文字 N 类 自然科学总论             |  |  |  |  |
|             | O 类 数理科学和化学 P 类 天文学、地球科学         |  |  |  |  |
|             | Q 类 生物科学 T 类 工业技术 Z 类 综合性图书      |  |  |  |  |
|             | 朗读区域                             |  |  |  |  |
| 五楼          | C 类 社会科学总论 I 类 文学 J 类 艺术         |  |  |  |  |
|             | R 类 医药、卫生 S 类 农业科学 U 类 交通运输      |  |  |  |  |
|             | V 类 航空、航天 X 类 环境科学、安全科学          |  |  |  |  |
| 六楼          | 报刊阅览室 自修室 电子阅览室                  |  |  |  |  |

| 开放地点          | 开放时段              |  |  |
|---------------|-------------------|--|--|
| 一楼流通服务台 六楼阅览室 | 8:30—22:00(周一到周日) |  |  |
| 一、二楼自修室       | 8:00—22:00(周一到周日) |  |  |
| 三、四、五楼书库      | 8:00—22:00(周一到周日) |  |  |

#### 六、图书检索

途径一:通过图书检索系统(http://172.16.2.3:8089/opac/)进行书目 检索。

途径二:通过图书馆各楼层检索机进行馆藏书目检索。

途径三:通过超星"移动图书馆"APP,登录读者账号即可进行馆藏查询。 功能与书目检索系统相似,可查看索书号、典藏地、状态等信息。

#### 七、关于借阅

途径一:在交互系统或检索机上,点击"我的图书馆"登录自己的账号 (用户名为学号或者工号,密码为:hnnzAa\_或者0000)后即可查询借阅状 态。

途径二:在移动图书馆或与学习通中关联的移动图书馆里,点击"借阅记录"进行借阅状态查询(移动图书馆绑定账号为学号或者工号,密码为: hnnzAa\_或者0000)。

途径三:进入图书馆主页(http://tsg.hnwu.edu.cn/),点击"馆藏查询" 后,在右上角的"我的图书馆"上进行登录借阅状态查询。

#### 八、图书荐购

途径一:进入图书馆主页(http://tsg.hnwu.edu.cn/),点击"读者荐购" 模块,填写图书、报刊荐购表,发送邮件至邮箱(hnnzxytsg@163.com)。

途径二:通过检索系统(http://172.16.2.3:8089/opac/),首先登录自 己的账号(用户名为学号或者工号,密码为:hnnzAa\_或者0000),登陆后 选择"读者荐购"进行图书推荐。

#### 九、图书捐赠

图书馆鼓励师生捐赠文献资料,具体捐赠事宜请咨询图书馆文献资源建设 部采编室(图书馆102)。

#### 十、数字资源

#### ① 常用数据库

**CNKI 中国知网**: 含中国学术期刊网络出版总库、中国博硕士学位论文全 文数据库、中国重要会议论文全文数据库、中国重要报纸全文数据库、中国年 鉴网络出版总库、中国工具书网络出版总库、中国党建期刊文献资源总库等 7 个数据库。访问地址: https://www.cnki.net/

读秀知识库:可查询 280 万种中文图书书目数据,其中 200 万种图书全文, 120 多万种可直接下载全文到本地阅读,其余 80 万种可通过文献传递全文。 访问地址:https://www.duxiu.com/

人大复印报刊资料数据库:人大"复印报刊资料"全文数据库收录 1995 年至今国内公开出版的 4000 多种社科报刊,148 种专题刊物随着经济、政治 和学术的发展更新,囊括了几乎所有学科门类.

检索地址:http://ipub.exuezhe.com/index.html

**环球英语数据库:**由出国留学类,学历考试类,英语应用类、职业英语类、 小语种 5 大系列几百门环球雅思精品网络课程组成,为高校师生及读者提供外 语基础、口语提高、小语种入门、考前辅导、求职指导等全线外语培训。 **访问地址:**www.englibrary.com

**百度文库(高校版)数据库:**拥有超过 5 亿份高价值文档资源,内容涵盖 资格考试、人文社科、IT 计算机等 31 个行业。全校师生可在校园 ip 范围内享 受百度文库高校版全库文档免券下载。**访问地址:**https://eduai.baidu.com/

高校数字图书馆:湖南地区高校文献资源共建、共享服务体系,整合了全 省高校人文、学术、科研、教学、教育等特色鲜明且又极具价值的数字资源近 40个库,包括电子图书,中文电子期刊,外文电子期刊、教学资源、影音视频、 法律法规等。访问地址:http://www.hnadl.cn/

**全球案例发现系统:**由《中国工商管理案例库》《工商管理案例素材库》 《全球工商管理案例在线》提供案例全文、案例素材和案例索引三种类型的文 献数据,以满足用户在案例教学和案例开发中的全面需求。 **访问地址**:http://www.htcases.com.cn/#/index 超星移动图书馆:内含丰富的电子书与电子期刊,通过手机、iPad等手持移动终端设备,为图书馆用户提供搜索和阅读数字信息资源,自助查询和借阅业务。可在学习通中关联移动图书馆。

**博学易知考研数据库:**《博学易知考研数据库》是国内面向机构最全面的 考研资讯平台,囊括考前指导、名校宝典、铭师讲堂、考研公共课、考研专业 课、小语种考研、英语四六级、考研特训营八大类考研视频资源。 **访问地址**:http://www.twbxyz.net/html/homeKy/

**笔杆网**:是一款基于大数据的论文写作与创新辅助工具,覆盖图书、期刊、 学位论文、会议论文、报纸、标准、专利、互联网博客等众多文献类型。主要 分为6大模块功能:选题分析、资料搜集、提纲推荐、在线写作、参考文献、 论文查重。

访问地址: https://www.bigan.net/

新知学术发现系统:新知学术发现系统是专业的学科发现系统,集成了学术期刊、会议论文、学位论文、专利、图书等海量中英文文献学术资源,可实现多类型,多出版商跨库检索,为科研工作者提供专业全面的资源检索,保证科研成果的查全、查准、查新。

访问地址: https://scholar.newacademic.net/

#### ② 数字资源使用方法

途径一:进入图书馆主页(http://tsg.hnwu.edu.cn/),点击"馆藏资源" 模块,在校园网内即可免费使用图书馆的数字资源。

途径二:通过"超星移动图书馆"APP,登录读者账号即可访问移动图书 馆数字资源。

途径三:校外通过远程访问系统

(http://utu.hnwu.utuweb.utuedu.com:9000/index)登录账号后(账号: 学生学号;密码:姓名的首写字母(小写)+@+学号的后4位数字),在校园 网外可远程访问图书馆的所有数字资源。 湖南女子学院图书馆新生入馆培训平台

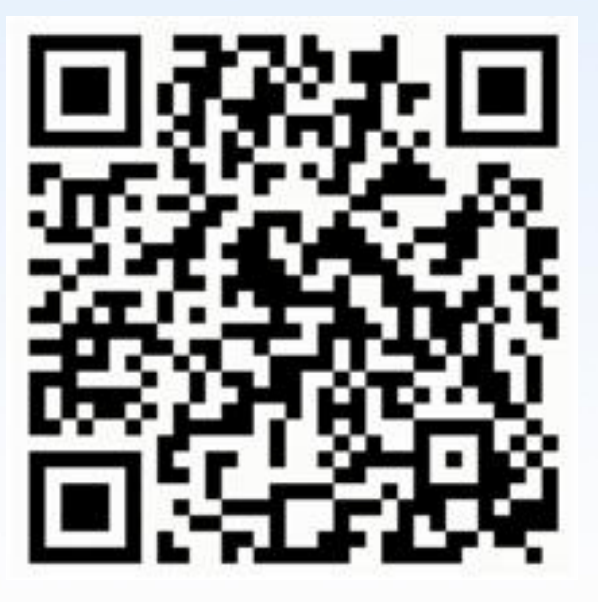

湖南女子学院图书馆读者服务问卷调查

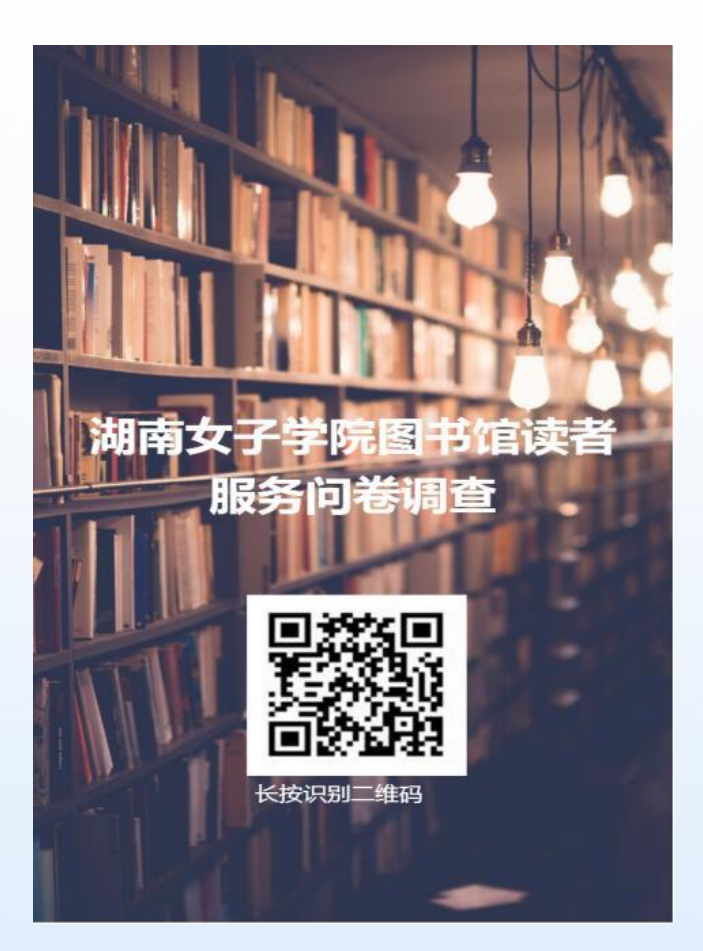